# Stel L2TP-tunnelheid in tussen een Windowsmachine en een Cisco-router

### Inhoud

Inleiding Voorwaarden Vereisten Gebruikte componenten Configureren Netwerkdiagram Configuraties Verifiëren Problemen oplossen Gerelateerde informatie

### Inleiding

Dit document beschrijft hoe u een Layer 2 Tunneling Protocol (L2TP)-tunnels tussen een Windows-machine en een Cisco-router kunt configureren.

## Voorwaarden

#### Vereisten

Cisco raadt u aan om kennis te hebben dat de Windows-machine het fysieke IP-adres van de interface op de router kan ping.

#### Gebruikte componenten

Dit document is niet beperkt tot specifieke software- en hardware-versies.

De informatie in dit document is gebaseerd op de apparaten in een specifieke laboratoriumomgeving. Alle apparaten die in dit document worden beschreven, hadden een opgeschoonde (standaard)configuratie. Als uw netwerk live is, moet u de potentiële impact van elke opdracht begrijpen.

### Configureren

#### Netwerkdiagram

Het netwerk in dit document is als volgt opgebouwd:

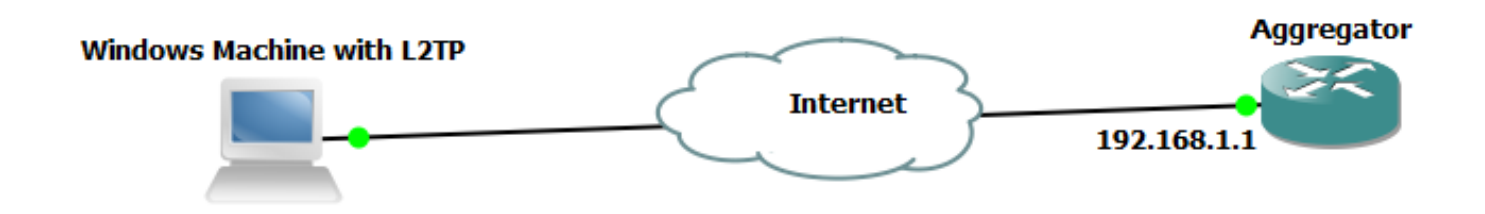

Configuraties

Configuratie aggregator:

Een voorbeeld van de configuratie van de Aggregator is:

```
interface GigabitEthernet0/0/1
ip address 192.168.1.1 255.255.255.0
negotiation auto
     interface Loopback100
end
ip address 172.16.1.1 255.255.255.255
end
    vpdn enable
vpdn-group 1
! Default L2TP VPDN group
accept-dialin
protocol 12tp
virtual-template 1
no l2tp tunnel authentication
                               interface Virtual-Template1
ip unnumbered Loopback100
peer default ip address pool test
ppp authentication chap callout
ppp ipcp dns 4.2.2.1 4.2.2.2
      ip local pool test 10.1.1.2 10.1.1.100
end
```

Windows Machine-configuraties en -instellingen

Voer de volgende stappen uit:

Stap 1. Open **Network and Sharing Center** en klik op **Stel een nieuwe verbinding of een nieuw netwerk** in zoals in deze afbeelding.

| 💽 🗢 👯 « Network and Inte                                       | rnet   Network and Sharing Center                                                                                                    | <b>- - - f - j</b>            | Search Control Panel                                              | ٩                                                   |  |  |  |  |  |
|----------------------------------------------------------------|----------------------------------------------------------------------------------------------------|-------------------------------|-------------------------------------------------------------------|-----------------------------------------------------|--|--|--|--|--|
| Control Panel Home                                             | View your basic network inform                                                                                                    | ation and set                 | up connections                                                    | 0                                                   |  |  |  |  |  |
| Change adapter settings<br>Change advanced sharing<br>settings | ADMIN-PC N<br>(This computer)<br>View your active networks<br><b>Network 5</b><br>Work network                                                                                   | letwork 5                     | Internet<br>Con<br>cess type: Internet<br>nnections: I Local Area | See full map<br>inect or disconnect<br>Connection 5 |  |  |  |  |  |
|                                                                | Change your networking settings           Set up a new connection or network           Set up a wireless, broadband, dia p, ad hoc, or VPN connection; or set up a router point. |                               |                                                                   |                                                     |  |  |  |  |  |
|                                                                | Connect to a network<br>Connect or reconnect to a wirele                                                                                                    | ess, wired, dial-up           | o, or VPN network connect                                         | ion.                                                |  |  |  |  |  |
|                                                                | Choose homegroup and sharing<br>Access files and printers located                                                                                                    | g options<br>on other networl | k computers, or change sh                                         | aring settings.                                     |  |  |  |  |  |
| See also<br>HomeGroup<br>Internet Options<br>Windows Firewall  | Troubleshoot problems<br>Diagnose and repair network pro                                                                                                    | oblems, or get tro            | ubleshooting information.                                         |                                                     |  |  |  |  |  |
|                                                                |                                                                                                    |                               |                                                                   |                                                     |  |  |  |  |  |

Stap 2. Selecteer Connect met een werkplaats en klik op Volgende

| ₽                                                                                               |        |
|-------------------------------------------------------------------------------------------------|--------|
| 🌀 🐏 Set Up a Connection or Network                                                              |        |
| Choose a connection option                                                                      |        |
| Connect to the Internet<br>Set up a wireless, broadband, or dial-up connection to the Internet. |        |
| Set up a new network<br>Configure a new router or access point.                                 |        |
| Connect to a workplace<br>Set up a dial-up or VPN connection to your workplace.                 |        |
| Set up a dial-up connection<br>Connect to the Internet using a dial-up connection.              |        |
|                                                                                                 |        |
| <u>N</u> ext                                                                                    | Cancel |

Stap 3. Selecteer Gebruik mijn internetverbinding (VPN)

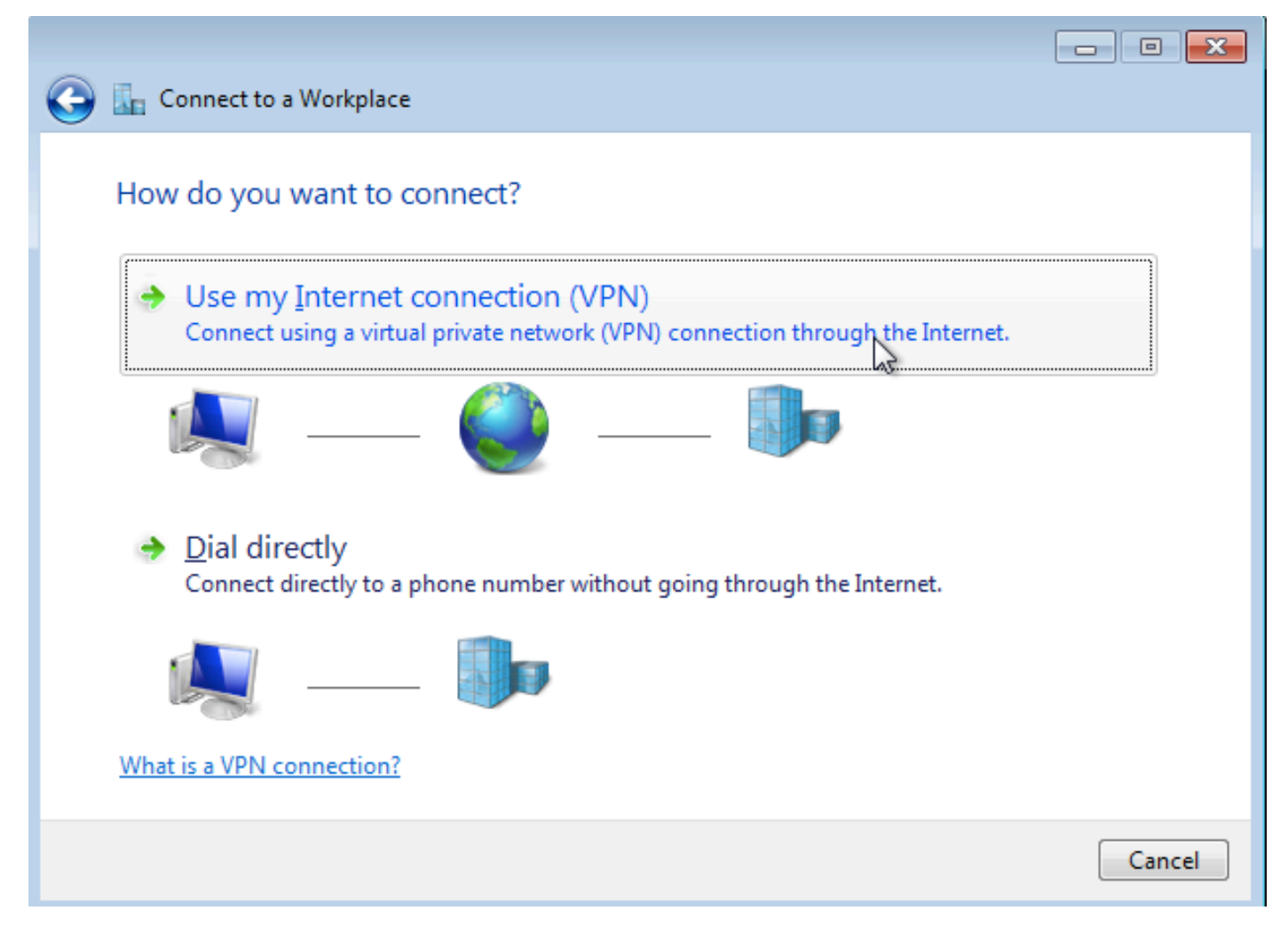

Stap 4. Voer het IP-adres van de aggregator in (in dit geval 192.168.1.1), geef een naam aan de verbinding (in dit geval met de naam VPDN) en klik op **Volgende**.

|                            |                                                           | - • ×    |  |  |  |  |  |  |  |  |  |
|----------------------------|-----------------------------------------------------------|----------|--|--|--|--|--|--|--|--|--|
| 🚱 🜆 Connect to a Workplace |                                                           |          |  |  |  |  |  |  |  |  |  |
|                            |                                                           |          |  |  |  |  |  |  |  |  |  |
| Type the Internet addr     | Type the Internet address to connect to                   |          |  |  |  |  |  |  |  |  |  |
| Your network administrator | can give you this address.                                |          |  |  |  |  |  |  |  |  |  |
|                            |                                                           |          |  |  |  |  |  |  |  |  |  |
| Internet address:          | 192.168.1.1                                               |          |  |  |  |  |  |  |  |  |  |
| D <u>e</u> stination name: | VPDN                                                      |          |  |  |  |  |  |  |  |  |  |
|                            |                                                           |          |  |  |  |  |  |  |  |  |  |
| Use a smart card           |                                                           |          |  |  |  |  |  |  |  |  |  |
| 😗 🔲 Allow other people to  | o use this connection                                     |          |  |  |  |  |  |  |  |  |  |
| This option allows ar      | yone with access to this computer to use this connection. |          |  |  |  |  |  |  |  |  |  |
| Don't connect now; j       | ust set it up so I can connect later                      |          |  |  |  |  |  |  |  |  |  |
|                            |                                                           |          |  |  |  |  |  |  |  |  |  |
|                            |                                                           |          |  |  |  |  |  |  |  |  |  |
|                            | Ne                                                        | t Cancel |  |  |  |  |  |  |  |  |  |

Stap 5. Voer de gebruikersnaam en het wachtwoord in en klik op Connect

| Connect to a Workplace |                               |                |
|------------------------|-------------------------------|----------------|
| Type your user name    | and password                  |                |
| <u>U</u> ser name:     | cisco                         |                |
| Password:              | •••••                         | ]              |
|                        | Show characters               |                |
|                        | <u>Remember this password</u> |                |
| Domain (optional):     |                               | ]              |
|                        |                               |                |
|                        |                               |                |
|                        |                               |                |
|                        |                               |                |
|                        |                               |                |
|                        |                               | Connect Cancel |

Stap 6. Controleer de gebruikersnaam en het wachtwoord

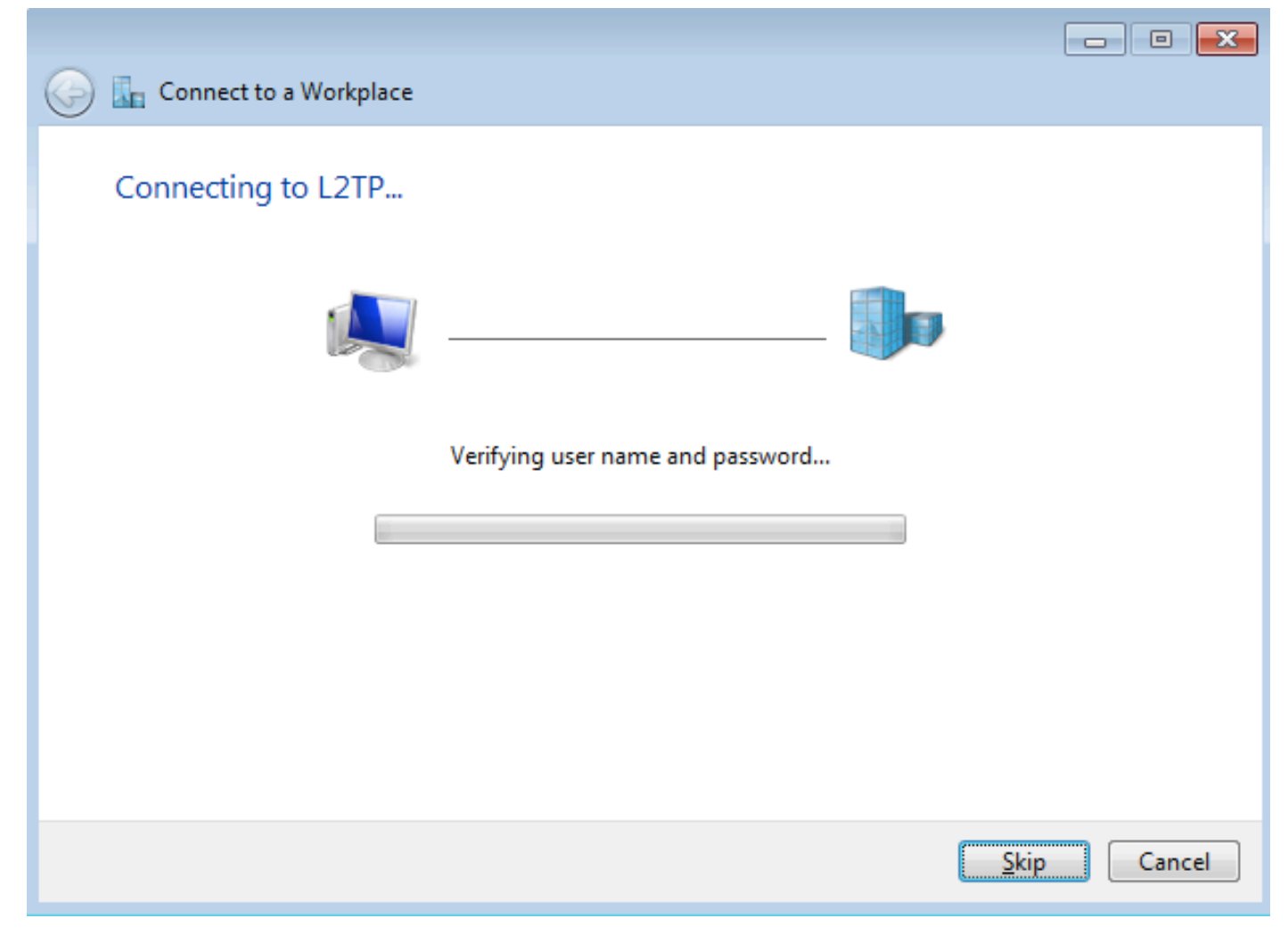

Stap 7. Mogelijk faalt dit voor het eerst zoals in deze afbeelding.

| Connect to a Workplace                                                                                                    |        |
|----------------------------------------------------------------------------------------------------|--------|
| Connection failed with error 800                                                                                                    |        |
| <b></b>                                                                                                    |        |
| The remote connection was not made because the attempted VPN tunnels failed. The VPN<br>server might be unreachable. If this connection is attempting to use an L2TP/IPsec tunnel,<br>the security parameters required for IPsec negotiation might not be configured properly. | *      |
| → Iry again                                                                                                    |        |
| Set up the connection anyway                                                                                                    |        |
| Diagnose the problem                                                                                                    |        |
|                                                                                                    | Canad  |
|                                                                                                    | Cancer |

Stap 8. Klik **op** sowieso **op Setup** en open het tabblad **Networks**.

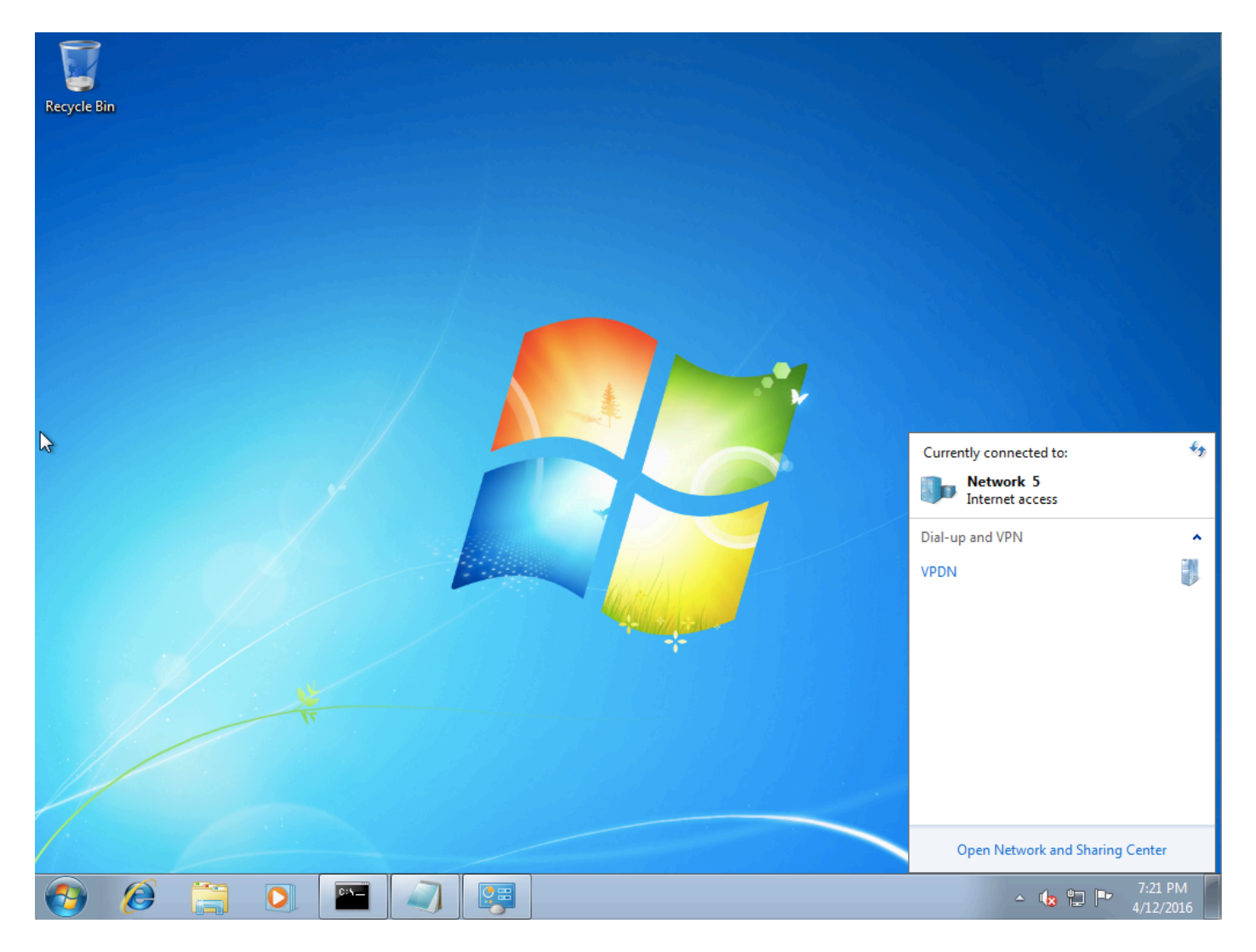

Stap 9. Klik met de rechtermuisknop op de verbinding (hier VPDN) en klik op **Eigenschappen**. Controleer het IP-adres van de Aggregator (hier 192.168.1.1)

| VPDN Properties                                                                                                    |  |  |  |  |  |  |  |  |  |
|----------------------------------------------------------------------------------------------------|--|--|--|--|--|--|--|--|--|
| General Options Security Networking Sharing                                                                                 |  |  |  |  |  |  |  |  |  |
| Host name or IP address of destination (such as microsoft.com or 157.54.0.1 or 3ffe:1234::1111):                            |  |  |  |  |  |  |  |  |  |
| 192.168.1.1                                                                                                    |  |  |  |  |  |  |  |  |  |
| First connect                                                                                                    |  |  |  |  |  |  |  |  |  |
| Windows can first connect to a public network, such as the<br>Internet, before trying to establish this virtual connection. |  |  |  |  |  |  |  |  |  |
| Dial another connection first:                                                                                              |  |  |  |  |  |  |  |  |  |
|                                                                                                    |  |  |  |  |  |  |  |  |  |
|                                                                                                    |  |  |  |  |  |  |  |  |  |
| See our online <u>privacy statement</u> for data collection and use information.                                            |  |  |  |  |  |  |  |  |  |
| OK Cancel                                                                                                    |  |  |  |  |  |  |  |  |  |

Stap 10. Navigeer naar **Opties>PPP-instellingen** en controleer de instellingen, zoals in deze afbeelding.

| VPDN Properties                                                                                                    |  |  |  |  |  |  |  |  |  |
|----------------------------------------------------------------------------------------------------|--|--|--|--|--|--|--|--|--|
| General Options Security Networking Sharing                                                                                             |  |  |  |  |  |  |  |  |  |
| Dialing options<br>Display progress while connecting<br>Prompt for name and password, certificate, etc.<br>Include Windows logon domain |  |  |  |  |  |  |  |  |  |
| PPP Settings                                                                                                    |  |  |  |  |  |  |  |  |  |
| Enable LCP extensions   Enable software compression   Negotiate multi-link for single-link connections   OK                             |  |  |  |  |  |  |  |  |  |
| PPP Settings                                                                                                    |  |  |  |  |  |  |  |  |  |
| OK Cancel                                                                                                    |  |  |  |  |  |  |  |  |  |

Stap 1. Navigeer naar Security > Type VPN > Layer 2 Tunneling Protocol met IPsec, zoals in deze afbeelding weergegeven.

| VPDN Properties                                                                                                    |  |  |  |  |  |  |  |  |  |
|----------------------------------------------------------------------------------------------------|--|--|--|--|--|--|--|--|--|
| General Options Security Networking Sharing                                                                                                    |  |  |  |  |  |  |  |  |  |
| Type of VPN:                                                                                                    |  |  |  |  |  |  |  |  |  |
| Automatic                                                                                                    |  |  |  |  |  |  |  |  |  |
| Automatic<br>Point to Point Tunneling Protocol (PPTP)<br>Laver 2 Tunneling Protocol with IPsec (L2TP/IPSec)<br>Secure Socket Tunneling Protocol (SSTP) |  |  |  |  |  |  |  |  |  |
| Authentication                                                                                                    |  |  |  |  |  |  |  |  |  |
| © Use Extensible Authentication Protocol (EAP)                                                                                                    |  |  |  |  |  |  |  |  |  |
| Allow these protocols<br>EAP-MSCHAPv2 will be used for IKEv2 VPN type. Select<br>any of these protocols for other VPN types.                           |  |  |  |  |  |  |  |  |  |
| Unencrypted password (PAP)                                                                                                    |  |  |  |  |  |  |  |  |  |
| Challenge Handshake Authentication Protocol (CHAP)                                                                                                    |  |  |  |  |  |  |  |  |  |
| Microsoft CHAP Version 2 (MS-CHAP v2)                                                                                                    |  |  |  |  |  |  |  |  |  |
| <u>Automatically use my Windows logon name and password (and domain, if any)</u>                                                                       |  |  |  |  |  |  |  |  |  |
| OK Cancel                                                                                                    |  |  |  |  |  |  |  |  |  |

Stap 12. Selecteer Geen encryptie toegestaan optie onder het menu Datacenencryptie:

| VPDN Properties                                                                                                    |
|----------------------------------------------------------------------------------------------------|
| General Options Security Networking Sharing                                                                                                    |
| Type of VPN:                                                                                                    |
| Layer 2 Tunneling Protocol with IPsec (L2TP/IPSec)                                                                                                    |
| Advanced settings                                                                                                    |
| Require encryption (disconnect if server declines)                                                                                                    |
| No encryption allowed (server will disconnect if it requires encryption                                                                                                  |
| Optional encryption (connect even if no encryption)<br>Require encryption (disconnect if server declines)<br>Maximum strength encryption (disconnect if server declines) |
| P <u>r</u> operties                                                                                                    |
| Allow these protocols                                                                                                    |
| Unencrypted password (PAP)                                                                                                    |
| Challenge Handshake Authentication Protocol (CHAP)                                                                                                    |
| Microsoft CHAP Version 2 (MS-CHAP v2)                                                                                                    |
| <u>A</u> utomatically use my Windows logon name and password (and domain, if any)                                                                                        |
| OK Cancel                                                                                                    |

Stap 13. Controleer Microsoft CHAP versie 2 en klik op OK.

| VPDN Properties                                                    |  |  |  |  |  |  |  |  |  |  |
|--------------------------------------------------------------------|--|--|--|--|--|--|--|--|--|--|
| General Options Security Networking Sharing                        |  |  |  |  |  |  |  |  |  |  |
| Type of VPN:                                                       |  |  |  |  |  |  |  |  |  |  |
| Layer 2 Tunneling Protocol with IPsec (L2TP/IPSec)                 |  |  |  |  |  |  |  |  |  |  |
| Advanced settings                                                  |  |  |  |  |  |  |  |  |  |  |
| No encryption allowed (server will disconnect if it requires encry |  |  |  |  |  |  |  |  |  |  |
| Authentication                                                     |  |  |  |  |  |  |  |  |  |  |
| Use Extensible Authentication Protocol (EAP)                       |  |  |  |  |  |  |  |  |  |  |
| · · · · · · · · · · · · · · · · · · ·                              |  |  |  |  |  |  |  |  |  |  |
| Properties                                                         |  |  |  |  |  |  |  |  |  |  |
| Allow these protocols                                              |  |  |  |  |  |  |  |  |  |  |
|                                                                    |  |  |  |  |  |  |  |  |  |  |
| Unencrypted password (PAP)                                         |  |  |  |  |  |  |  |  |  |  |
| Challenge Handshake Authentication Protocol (CHAP)                 |  |  |  |  |  |  |  |  |  |  |
| Microsoft CHAP Version 2 (MS-CHAP v2)                              |  |  |  |  |  |  |  |  |  |  |
| Automatically use my Windows logon name and                        |  |  |  |  |  |  |  |  |  |  |
| password (and domain, if any)                                      |  |  |  |  |  |  |  |  |  |  |
|                                                                    |  |  |  |  |  |  |  |  |  |  |
| OK Cancel                                                          |  |  |  |  |  |  |  |  |  |  |

Stap 14. Open een netwerk (hier VPDN) en klik op Connect.

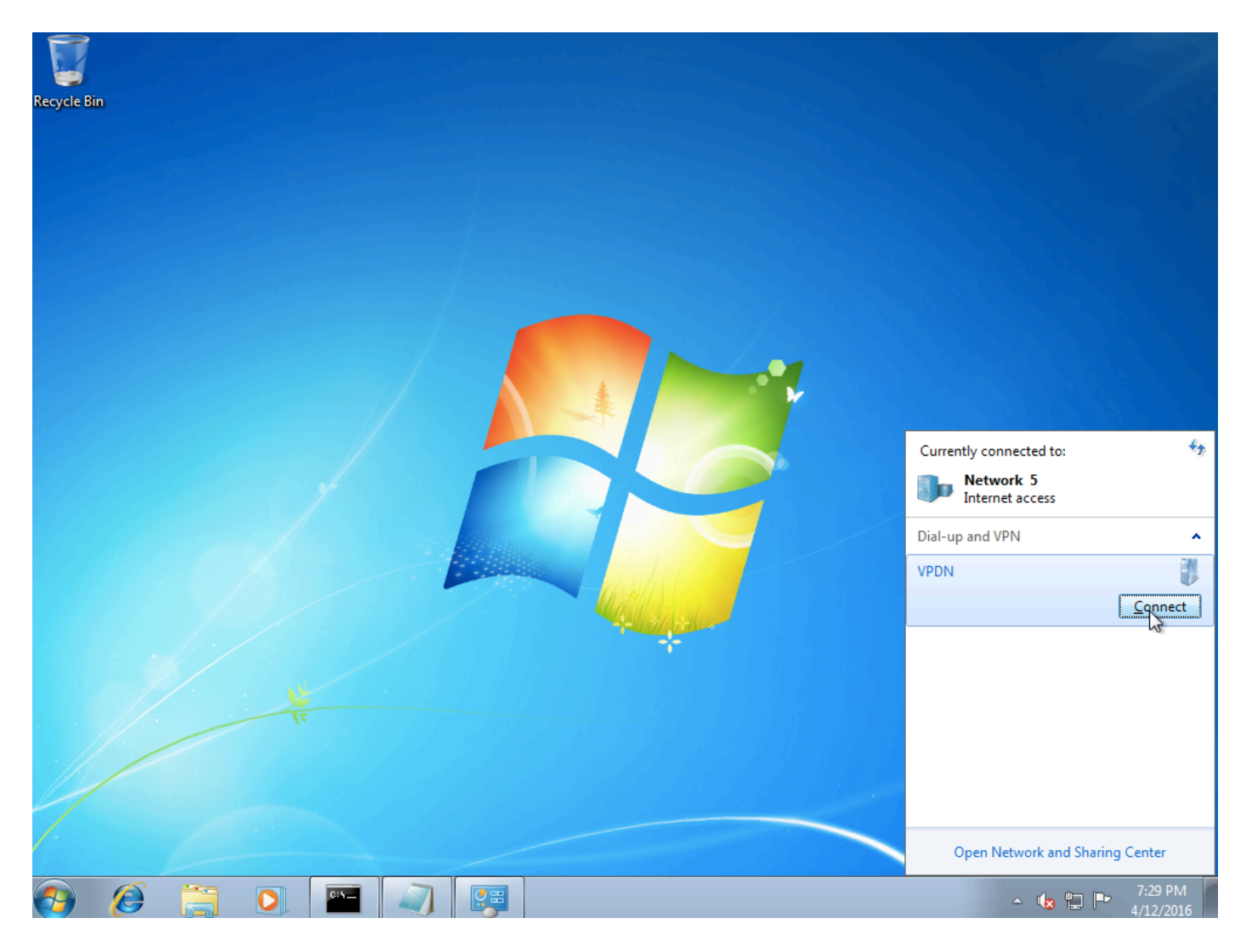

Stap 15. Voer een gebruikersnaam en wachtwoord in en klik op Connect

| 💱 Connect VPDN 💽                                          |
|-----------------------------------------------------------|
|                                                           |
| User name: cisco                                          |
| Password:                                                 |
| Do <u>m</u> ain:                                          |
| Save this user name and password for the following users: |
| ○ Me o <u>n</u> ly                                        |
| O Anyone who uses this computer                           |
| Connect Cancel Properties Help                            |

# Verifiëren

Stap 1. Open opnieuw **het** tabblad **Networks**, selecteer het netwerk (met de naam VPDN in dit voorbeeld) en controleer of de status is aangesloten.

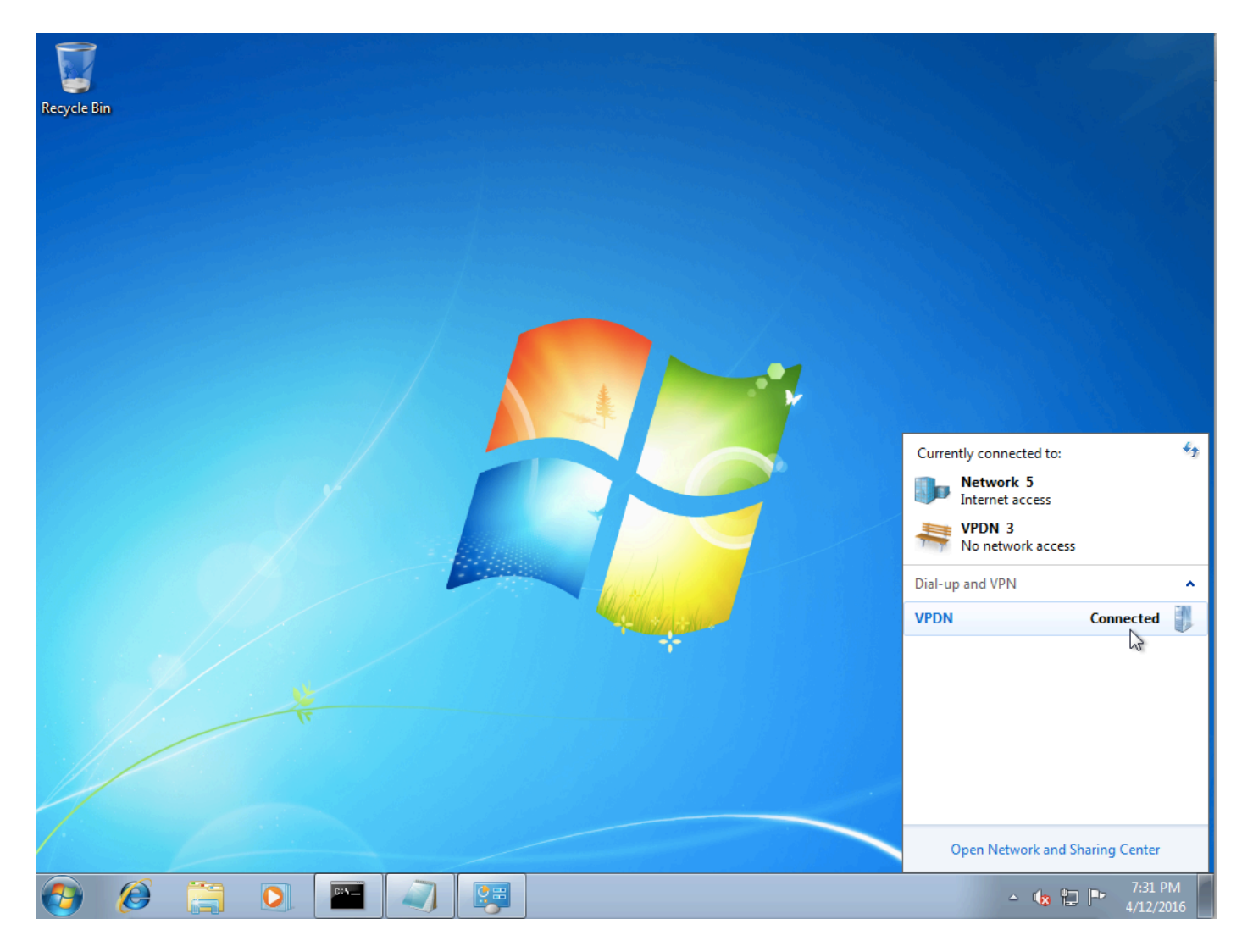

Stap 2. Open commando prompt en voer ipfig /all opdracht uit.

| PPP adapter VPDN: |      |       |     |              |     |     |    |    |     |     |    |     |     |   |   |   |                     |
|-------------------|------|-------|-----|--------------|-----|-----|----|----|-----|-----|----|-----|-----|---|---|---|---------------------|
|                   | Conn | ect   | ion | -s]          | peo | cił | fi | C  | Dł  | ٩S  | Sı | ιff | fi> | ĸ | - | = |                     |
|                   | Desc | rip   | tio | n            | -   | -   |    | -  | -   | -   | -  | -   | -   | - | - |   | VPDN                |
|                   | Phys | ica   | 1 A | ddı          | re: | SS. |    | -  | -   | -   | -  | -   | -   | - | - |   |                     |
|                   | DHĒF | 'En   | abl | ed           | _   |     |    | -  | -   | -   | -  | -   | -   | - | - |   | No                  |
|                   | Auto | con   | fig | ura          | at: | ior | ì  | Еп | ıaJ | 510 | ed | -   | _   | _ |   |   | Yes                 |
|                   | IPv4 | l Ad  | dre | SS           | _   | _   |    | -  | -   | -   | _  | _   | _   | _ |   |   | 10.1.1.9(Preferred) |
|                   | Subn | et    | Mas | $\mathbf{k}$ | _   |     |    | _  | _   | _   | _  | _   | _   | _ |   |   | 255.255.255.255     |
|                   | Defa | ult   | Ga  | te           | wai | υ   |    | _  | _   | _   | _  | _   | _   | _ | _ |   | 0.0.0.0             |
|                   | DNS  | Ser   | ver | s            |     | _   |    | -  | -   | -   |    |     |     |   |   | - | 4.2.2.1             |
|                   | 2110 |       |     | -            |     |     |    |    |     |     | -  |     |     |   |   |   | 4 2 2 2             |
|                   | NetE | 3I OS | OV  | er           | Τı  | cp: | iŗ | ). | -   | -   | -  | -   | -   | - | - | = | Enabled             |

IPv4-adres en Domian Name Server (DNS) worden door de Aggregator toegewezen na voltooiing van de IPCP-fase (PPP Internet Protocol Control Protocol).

Stap 3. Start debug ppp onderhandeling en de andere showopdrachten op Aggregator:

Aggregator# \*Apr 12 06:17:38.148: PPP: Alloc Context [38726D0C] \*Apr 12 06:17:38.148: ppp11 PPP: Phase is ESTABLISHING \*Apr 12 06:17:38.148: ppp11 PPP: Using vpn set call direction \*Apr 12 06:17:38.148: ppp11 PPP: Treating connection as a callin

\*Apr 12 06:17:38.148: ppp11 PPP: Session handle[A600000B] Session id[11] \*Apr 12 06:17:38.148: ppp11 LCP: Event[OPEN] State[Initial to Starting] \*Apr 12 06:17:38.148: ppp11 PPP: No remote authentication for call-in \*Apr 12 06:17:38.148: ppp11 PPP LCP: Enter passive mode, state[Stopped] \*Apr 12 06:17:38.607: ppp11 LCP: I CONFREQ [Stopped] id 0 len 21 

 \*Apr 12 06:17:38.607: ppp11 LCP:
 MRU 1400 (0x01040578)

 \*Apr 12 06:17:38.607: ppp11 LCP:
 MagicNumber 0x795C7CD1 (0x0506795C7CD1)

 \*Apr 12 06:17:38.607: ppp11 LCP:
 PFC (0x0702)

 \*Apr 12 06:17:38.607: ppp11 LCP:
 ACFC (0x0802)

 \*Apr 12 06:17:38.607: ppp11 LCP:
 Callback 6 (0x0D0306)

 \*Apr 12 06:17:38.608: ppp11 LCP: O CONFREQ [Stopped] id 1 len 10 \*Apr 12 06:17:38.608: ppp11 LCP: MagicNumber 0xF7C3D2B9 (0x0506F7C3D2B9) \*Apr 12 06:17:38.608: ppp11 LCP: O CONFREJ [Stopped] id 0 len 7 \*Apr 12 06:17:38.608: ppp11 LCP: Callback 6 (0x0D0306) \*Apr 12 06:17:38.608: ppp11 LCP: Event[Receive ConfReq-] State[Stopped to REQsent] \*Apr 12 06:17:38.615: ppp11 LCP: I CONFACK [REQsent] id 1 len 10 \*Apr 12 06:17:38.615: ppp11 LCP: MagicNumber 0xF7C3D2B9 (0x0506F7C3D2B9) \*Apr 12 06:17:38.615: ppp11 LCP: Event[Receive ConfAck] State[REQsent to ACKrcvd] \*Apr 12 06:17:38.615: ppp11 LCP: I CONFREQ [ACKrcvd] id 1 len 18 \*Apr 12 06:17:38.615: ppp11 LCP: MRU 1400 (0x01040578) \*Apr 12 06:17:38.615: ppp11 LCP: MagicNumber 0x795C7CD1 (0x0506795C7CD1) \*Apr 12 06:17:38.616: ppp11 LCP: PFC (0x0702) \*Apr 12 06:17:38.616: ppp11 LCP: ACFC (0x0802) \*Apr 12 06:17:38.616: ppp11 LCP: O CONFNAK [ACKrcvd] id 1 len 8 \*Apr 12 06:17:38.616: ppp11 LCP: MRU 1500 (0x010405DC) \*Apr 12 06:17:38.616: ppp11 LCP: Event[Receive ConfReq-] State[ACKrcvd to ACKrcvd] \*Apr 12 06:17:38.617: ppp11 LCP: I CONFREQ [ACKrcvd] id 2 len 18 \*Apr 12 06:17:38.617: ppp11 LCP: MRU 1400 (0x01040578) \*Apr 12 06:17:38.617: ppp11 LCP: MagicNumber 0x795C7CD1 (0x0506795C7CD1) \*Apr 12 06:17:38.617: ppp11 LCP: PFC (0x0702) \*Apr 12 06:17:38.617: ppp11 LCP: ACFC (0x0802) \*Apr 12 06:17:38.617: ppp11 LCP: O CONFNAK [ACKrcvd] id 2 len 8 \*Apr 12 06:17:38.617: ppp11 LCP: MRU 1500 (0x010405DC) \*Apr 12 06:17:38.617: ppp11 LCP: Event[Receive ConfReq-] State[ACKrcvd to ACKrcvd] \*Apr 12 06:17:38.618: ppp11 LCP: I CONFREQ [ACKrcvd] id 3 len 18 \*Apr 12 06:17:38.618: ppp11 LCP: MRU 1500 (0x010405DC) \*Apr 12 06:17:38.618: ppp11 LCP: MagicNumber 0x795C7CD1 (0x0506795C7CD1) \*Apr 12 06:17:38.618: ppp11 LCP: PFC (0x0702) \*Apr 12 06:17:38.618: ppp11 LCP: ACFC (0x0802) \*Apr 12 06:17:38.618: ppp11 LCP: O CONFACK [ACKrcvd] id 3 len 18 \*Apr 12 06:17:38.618: ppp11 LCP: MRU 1500 (0x010405DC) \*Apr 12 06:17:38.618: ppp11 LCP: MagicNumber 0x795C7CD1 (0x0506795C7CD1) \*Apr 12 06:17:38.618: ppp11 LCP: PFC (0x0702) \*Apr 12 06:17:38.619: ppp11 LCP: ACFC (0x0802) \*Apr 12 06:17:38.619: ppp11 LCP: Event[Receive ConfReq+] State[ACKrcvd to Open] \*Apr 12 06:17:38.621: ppp11 LCP: I IDENTIFY [Open] id 4 len 18 magic 0x795C7CD1MSRASV5.20 \*Apr 12 06:17:38.621: ppp11 LCP: I IDENTIFY [Open] id 5 len 24 magic 0x795C7CD1MSRAS-0-ADMIN-PC \*Apr 12 06:17:38.621: ppp11 LCP: I IDENTIFY [Open] id 6 len 24 magic 0x795C7CD1Z8Of(U3G.cIwR<#! \*Apr 12 06:17:38.626: ppp11 PPP: Queue IPV6CP code[1] id[7] \*Apr 12 06:17:38.626: ppp11 PPP: Queue IPCP code[1] id[8] \*Apr 12 06:17:38.640: ppp11 PPP: Phase is FORWARDING, Attempting Forward \*Apr 12 06:17:38.640: ppp11 LCP: State is Open \*Apr 12 06:17:38.657: Vi3.1 PPP: Phase is ESTABLISHING, Finish LCP \*Apr 12 06:17:38.657: Vi3.1 PPP: Phase is UP \*Apr 12 06:17:38.657: Vi3.1 IPCP: Protocol configured, start CP. state[Initial] \*Apr 12 06:17:38.657: Vi3.1 IPCP: Event[OPEN] State[Initial to Starting] \*Apr 12 06:17:38.657: Vi3.1 IPCP: O CONFREQ [Starting] id 1 len 10 \*Apr 12 06:17:38.657: Vi3.1 IPCP: Address 172.16.1.1 (0x0306AC100101) \*Apr 12 06:17:38.657: Vi3.1 IPCP: Event[UP] State[Starting to REQsent] \*Apr 12 06:17:38.657: Vi3.1 PPP: Process pending ncp packets \*Apr 12 06:17:38.657: Vi3.1 IPCP: Redirect packet to Vi3.1 \*Apr 12 06:17:38.657: Vi3.1 IPCP: I CONFREQ [REQsent] id 8 len 34 \*Apr 12 06:17:38.657: Vi3.1 IPCP: Address 0.0.0.0 (0x03060000000) \*Apr 12 06:17:38.657: Vi3.1 IPCP: PrimaryDNS 0.0.0.0 (0x81060000000)

\*Apr 12 06:17:38.657: Vi3.1 IPCP: PrimaryWINS 0.0.0.0 (0x82060000000) \*Apr 12 06:17:38.657: Vi3.1 IPCP: SecondaryDNS 0.0.0.0 (0x83060000000) \*Apr 12 06:17:38.657: Vi3.1 IPCP: SecondaryWINS 0.0.0.0 (0x84060000000) \*Apr 12 06:17:38.657: Vi3.1 IPCP AUTHOR: Done. Her address 0.0.0.0, we want 0.0.0.0 \*Apr 12 06:17:38.657: Vi3.1 IPCP: Pool returned 10.1.1.9 \*Apr 12 06:17:38.657: Vi3.1 IPCP: O CONFREJ [REQsent] id 8 len 16 \*Apr 12 06:17:38.658: Vi3.1 IPCP: PrimaryWINS 0.0.0.0 (0x82060000000) \*Apr 12 06:17:38.658: Vi3.1 IPCP: SecondaryWINS 0.0.0.0 (0x84060000000) \*Apr 12 06:17:38.658: Vi3.1 IPCP: Event[Receive ConfReq-] State[REQsent to REQsent] \*Apr 12 06:17:38.658: Vi3.1 IPV6CP: Redirect packet to Vi3.1 \*Apr 12 06:17:38.658: Vi3.1 IPV6CP: I CONFREQ [UNKNOWN] id 7 len 14 \*Apr 12 06:17:38.658: Vi3.1 IPV6CP: Interface-Id F0AA:D7A4:5750:D93E (0x010AF0AAD7A45750D93E) \*Apr 12 06:17:38.658: Vi3.1 LCP: O PROTREJ [Open] id 2 len 20 protocol IPV6CP (0x0107000E010AF0AAD7A45750D93E) \*Apr 12 06:17:38.672: Vi3.1 IPCP: I CONFACK [REQsent] id 1 len 10 \*Apr 12 06:17:38.672: Vi3.1 IPCP: Address 172.16.1.1 (0x0306AC100101) \*Apr 12 06:17:38.672: Vi3.1 IPCP: Event[Receive ConfAck] State[REQsent to ACKrcvd] \*Apr 12 06:17:38.672: Vi3.1 IPCP: I CONFREQ [ACKrcvd] id 9 len 22 \*Apr 12 06:17:38.672: Vi3.1 IPCP: Address 0.0.0.0 (0x03060000000) \*Apr 12 06:17:38.672: Vi3.1 IPCP: PrimaryDNS 0.0.0.0 (0x81060000000) \*Apr 12 06:17:38.672: Vi3.1 IPCP: SecondaryDNS 0.0.0.0 (0x83060000000) \*Apr 12 06:17:38.672: Vi3.1 IPCP: O CONFNAK [ACKrcvd] id 9 len 22 \*Apr 12 06:17:38.672: Vi3.1 IPCP: Address 10.1.1.9 (0x03060A010109) \*Apr 12 06:17:38.672: Vi3.1 IPCP: PrimaryDNS 4.2.2.1 (0x810604020201) \*Apr 12 06:17:38.672: Vi3.1 IPCP: SecondaryDNS 4.2.2.2 (0x830604020202) \*Apr 12 06:17:38.672: Vi3.1 IPCP: Event[Receive ConfReq-] State[ACKrcvd to ACKrcvd] \*Apr 12 06:17:38.747: Vi3.1 IPCP: I CONFREQ [ACKrcvd] id 10 len 22 \*Apr 12 06:17:38.747: Vi3.1 IPCP: Address 10.1.1.9 (0x03060A010109) \*Apr 12 06:17:38.747: Vi3.1 IPCP: PrimaryDNS 4.2.2.1 (0x810604020201) \*Apr 12 06:17:38.747: Vi3.1 IPCP: SecondaryDNS 4.2.2.2 (0x830604020202) \*Apr 12 06:17:38.747: Vi3.1 IPCP: O CONFACK [ACKrcvd] id 10 len 22 \*Apr 12 06:17:38.748: Vi3.1 IPCP: Address 10.1.1.9 (0x03060A010109) \*Apr 12 06:17:38.748: Vi3.1 IPCP: PrimaryDNS 4.2.2.1 (0x810604020201) \*Apr 12 06:17:38.748: Vi3.1 IPCP: SecondaryDNS 4.2.2.2 (0x830604020202) \*Apr 12 06:17:38.748: Vi3.1 IPCP: Event[Receive ConfReq+] State[ACKrcvd to Open] \*Apr 12 06:17:38.768: Vi3.1 IPCP: State is Open \*Apr 12 06:17:38.769: Vi3.1 Added to neighbor route AVL tree: topoid 0, address 10.1.1.9 \*Apr 12 06:17:38.769: Vi3.1 IPCP: Install route to 10.1.1.9

| Aggregator#show<br>Line<br>Vi3.1                | caller ip<br>User<br>- | IP Addres<br>10.1.1.9 | ss Local Number<br>- | Remote Number<br>- | <-><br>in |
|-------------------------------------------------|------------------------|-----------------------|----------------------|--------------------|-----------|
| Aggregator#show ip interface brief   exclude un |                        |                       |                      |                    |           |
| Interface                                       | IP                     | -Address              | OK? Method Status    | I                  | Protocol  |
| GigabitEthernet                                 | 0/0/1 <b>19</b> 2      | 2.168.1.1             | YES manual up        | up                 |           |
| Loopback100                                     | 17:                    | 2.16.1.1              | YES manual up        | ι                  | qu        |

Stap 4. Controleer of de Windows-machine het externe netwerk achter Aggregator kan bereiken (in dit geval Loopback 100-interface)

```
C:\Users\admin>ping 172.16.1.1

Pinging 172.16.1.1 with 32 bytes of data:

Reply from 172.16.1.1: bytes=32 time=1ms TTL=255

Reply from 172.16.1.1: bytes=32 time<1ms TTL=255

Reply from 172.16.1.1: bytes=32 time<1ms TTL=255

Reply from 172.16.1.1: bytes=32 time<1ms TTL=255

Ping statistics for 172.16.1.1:

Packets: Sent = 4, Received = 4, Lost = 0 <0% loss),

Approximate round trip times in milli-seconds:

Minimum = 0ms, Maximum = 1ms, Average = 0ms
```

#### Problemen oplossen

Er is momenteel geen specifieke troubleshooting-informatie beschikbaar voor deze configuratie.

#### Gerelateerde informatie

- Inzicht VPDN
- OTechnische ondersteuning en documentatie Cisco-systemen